**堺市電子申請システム 利用者新規登録方法**(※堺市のいろいろな手続きを行う電子申請を利用する 登録です。のびのび等の利用申込ではありません!利用申し込みは、この登録の後に行って下さい。) 既に、堺市電子申請システムの利用者登録を行っている場合は不要です。

1 まず堺市ホームページを表示します。

堺市ホームページで右上にある目的別検索で「オンラインサービス」と検索し、表示された 「オンラインサービス」を選択します。

|              | ₩ 検卵         | 索結果 堺市                     | × +                          |                   |                    |                       |                        |            |             | - 1           | o ×        |
|--------------|--------------|----------------------------|------------------------------|-------------------|--------------------|-----------------------|------------------------|------------|-------------|---------------|------------|
| $\leftarrow$ | С            |                            | //www.city.sakai.lg.jp/searc | h.html?q=オンラインサービ | ⊼#gsc.tab=0&gsc.q= | =オンラインサービス&gsc.page=1 | 1 A <sup>N</sup>       | 6 S 3      | € @         | •             | •          |
|              |              |                            |                              |                   |                    |                       |                        |            | >           | 🎦 その他         | のお気に入り     |
|              | 3            | 1919年                      |                              |                   | — 音声               | ■読み上げ・文字拡大 ── F       | Foreign Language 🛛 — 🌾 | っさしいにほんご   | $\cap$      |               | A          |
|              | Ĩ            |                            | くらし・手続き                      | <b>子音て・</b> 教音    | 健康·福祉              | 锢兴。<br>厥中。<br>文化      | 産業・ビジネス                | 市政情報       |             |               | - 1        |
|              | _            |                            | 100 500                      | JHC TH            | KEAK IHIL          |                       | 産来して中八                 | THAT       | 目的別相        | 氣             | - 1        |
|              | 現在           | Eのページ トップ                  | <u>パページ</u> > 検索結果           |                   |                    |                       |                        |            |             |               | - 1        |
|              |              |                            |                              |                   |                    |                       |                        |            |             |               |            |
|              |              |                            |                              |                   |                    |                       |                        |            |             |               |            |
|              |              |                            |                              |                   |                    |                       |                        |            |             |               |            |
|              |              | 投责结                        | . <b>E</b>                   |                   |                    |                       |                        |            |             |               |            |
|              |              | 快杀疝                        | 示                            |                   |                    |                       |                        |            |             |               |            |
|              |              |                            |                              |                   |                    |                       |                        |            |             |               |            |
|              |              |                            |                              |                   |                    |                       |                        |            |             |               |            |
|              |              |                            |                              |                   |                    |                       |                        |            |             |               |            |
|              |              | 約 20,800 件(0.2             | 28 秒)                        |                   |                    |                       |                        | 表示順:       | Relevance + |               |            |
|              |              | 45.5 75.44                 |                              |                   |                    |                       |                        |            |             |               |            |
|              |              | www.city.sakai.lg.j        | p>benri>on line              |                   |                    |                       |                        |            |             |               |            |
|              |              | 2023/03                    | 3/20 オンラインサービス・              | 手続き判定ナビ・申請、       | 届出、イベント申込、         | 窓口予約・ぴったりサービス-        | - マイナポータル・市税の電         | 子申告・公売・粗大こ | ごみ受付・       |               |            |
|              |              | TO BAKAI OTY               |                              |                   |                    |                       |                        |            |             |               |            |
|              |              |                            | _                            |                   |                    |                       |                        |            |             |               |            |
| https://     | /www.city.sa | akai.lg.jp/benri/on_line.h | tml                          |                   |                    |                       |                        |            |             | • 40 <b>•</b> | 9:48       |
|              | کر           | 8 🕐 🗖                      |                              |                   |                    |                       |                        |            |             | ^ प≫ ⊗        | 2023/05/23 |

## 2 「堺市電子申請システム」を選択します。

| ■ * オンラインサービス 堺市 × +                                                                                |                                                        |
|----------------------------------------------------------------------------------------------------|--------------------------------------------------------|
| ← C (J ⊡ https://www.city.sakaulg.jp/benn/on_line.html                                              | A* 16 国 13 11 日 3 … 10 その他のお気に入り                       |
| オンラインサービス                                                                                           | <ul> <li>このページも読まれています</li> <li>&gt; 堺市立図書館</li> </ul> |
| 更新日:2023年3月20日                                                                                      | ▶ くらし・手続き                                              |
| 手続き判定ナビ                                                                                             | > 事業者募集                                                |
| 転入、転出、転居、おくやみ(死亡)などライフイベントで必要な手続きを洗い出すことができます。<br>電子申請システム「手続き判定ナビ」の「個人の方」をクリックし、該当する「カテゴリ」を選択してくださ | ▶ 鶏の生食によるカンピロバクタ<br>一食中毒にご注意!                          |
| い。<br>回  堺市電子申請システム                                                                                 | > 急病・診療                                                |
| 申請、届出、イベント申込、窓口予約                                                                                   | ? 情報が見つからないときは                                         |
| 市で受け付けている申請、届出、イベント申込、アンケート、採用試験申込、窓口予約をオンライン上で行うこ                                                  | 堺市広報課Twitter 先頭に戻る                                     |
| 🖷 A H 💽 🧮 🧿 💷                                                                                       | 우 다) 😵 9:51<br>2023/05/23                              |

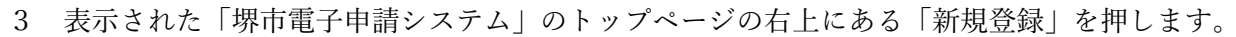

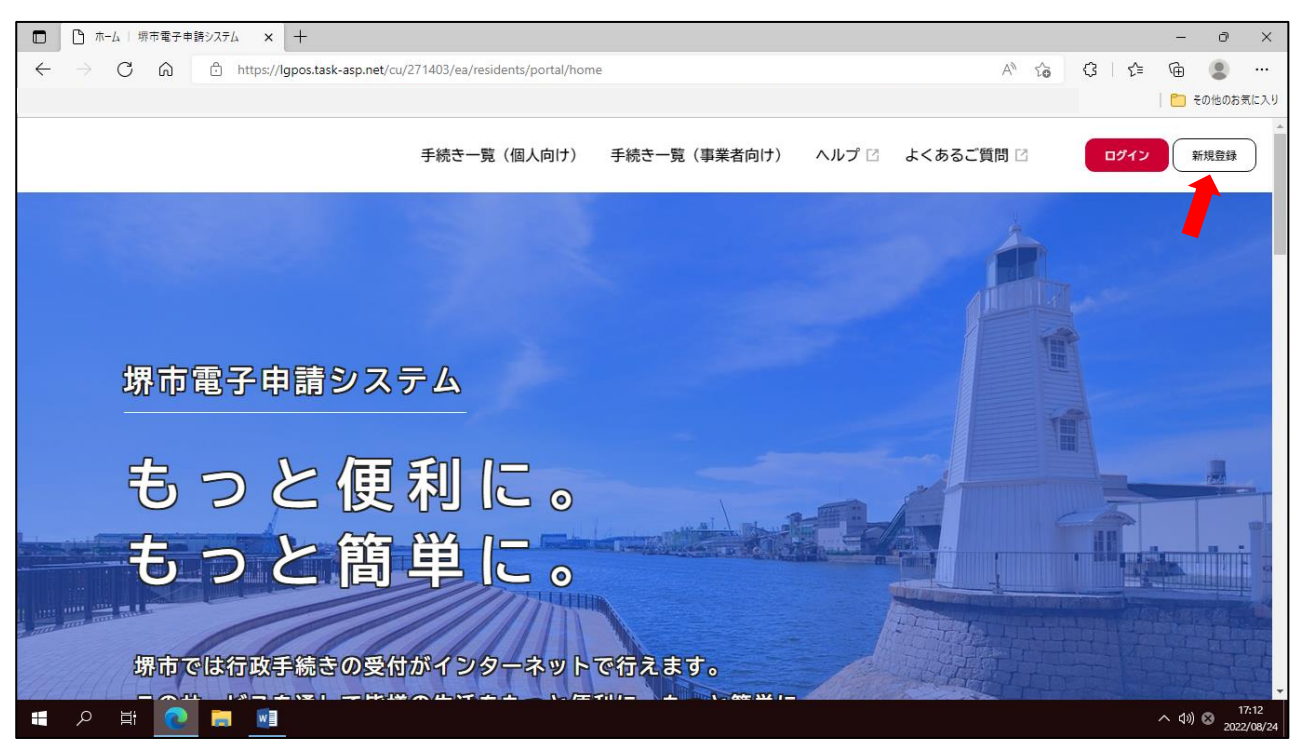

4 表示された画面を下にスクロールし、「個人として登録する」を押します。

|              | ▶ 利用者新規登録の案内   堺市電 × +                                                        |                                 |          | -                 | ð              | ×         |
|--------------|-------------------------------------------------------------------------------|---------------------------------|----------|-------------------|----------------|-----------|
| $\leftarrow$ | → C A thtps://lgpos.task-asp.net/cu/271403/ea/residents/user/account/guidance | A 6 3                           | €_≡      | ٦                 |                |           |
|              |                                                                               |                                 |          | 📋 <del>2</del> 01 | 也のお気に          | :入り       |
|              | あなたの情報や過去の申請履歴から、あなたの目的に合った手続 お気に入りの<br>きをかんたんに探すことができます。 をお届けしま              | )カテゴリを登録することで、あなたの知りたい情報<br>;す。 |          |                   |                | •         |
|              |                                                                               |                                 |          |                   |                |           |
|              |                                                                               |                                 |          |                   |                |           |
|              | 個人として登録する事業                                                                   | 者として登録する                        |          |                   |                |           |
|              | 個人としてご利用の方はこちらから。 個人事業主                                                       | (自営業など)もしくは法人としてのご利用の方はこちら。     | <i>.</i> |                   |                |           |
|              |                                                                               |                                 |          |                   |                |           |
|              | く ホームに戻る                                                                      | $\supset$                       |          |                   |                |           |
|              | A H 💽 🖬 💶                                                                     |                                 |          | ^ ⊲»)⊗            | 17:1<br>2022/0 | 3<br>8/24 |

5 下にスクロールし「利用規約に同意します」に ✔ して「利用の登録を開始する >」を押します。

| <ul> <li>【個人】利用規約の確認   堺市電 x +</li> </ul>                                                                                                    |            |         | -   | ð             | ×             |
|----------------------------------------------------------------------------------------------------|------------|---------|-----|---------------|---------------|
| ← → C ゐ Ĉ https://lgpos.task-asp.net/cu/271403/ea/residents/user/account/1/terms                                                                                                    | AN TO      | (3   {≌ | Ē   |               |               |
|                                                                                                    |            |         | 📋 २ | の他のお気         | に入り           |
| <ul> <li>(1)中込留号         <ul> <li>(ウ)パスワード                 (エ)申込データ                 (オ)通知メール                 (カ)本システムの利用者が作成又は取得し管理している電子情報                 (キ)クレジットカード情報                 (ク)電子署名に必要となるマイナンバーカード及び署名用電子証明書のパスワード                 (グ)電子署名に必要となるマイナンバーカード及び署名用電子証明書のパスワード                 (ク)電子署名に必要となるマイナンバーカード及び署名用電子証明書のパスワード                 (ケ)マイナンバー                 第5 利用者登録、変更、廃止、抹消                 本システムを利用して電子申請等を行う場合は、利用者たる本人が利用方法に従い利用者登録を行うことができるものとします                      2 利用者は、利用者登録時に登録した情報について変更があったときは、利用者たる本人が利用方法に従い、利用者登録情報</li></ul></li></ul> | 。<br>の変更を行 | うものとし   | *   |               |               |
| 利用者の登録を開始する >                                                                                                    |            |         |     |               |               |
| く ホームに戻る                                                                                                    |            |         |     |               |               |
|                                                                                                    |            |         | へ 🕬 | 8 17<br>2022/ | :13<br>'08/24 |

6 登録に使用する保護者のメールアドレスを入力し、「登録する」を押します。 今後、ログイン時にこのメールアドレスを入力する必要があります。 また、電子申請で手続きをした際の申込完了メール等が、このメールアドレスに届きます。 「入力したメールアドレスは既に使用されています。」と表示された場合は、既に利用者登録 されています。

|              | C | 【個人】メールアドレス                  | スの入力                         | 堺市 🗙                           | +                       |                         |                     |                         |                   |                           |                      |                      |                      |                      |                    |              |    |            |           |    | -      | ð      | ×               |
|--------------|---|------------------------------|------------------------------|--------------------------------|-------------------------|-------------------------|---------------------|-------------------------|-------------------|---------------------------|----------------------|----------------------|----------------------|----------------------|--------------------|--------------|----|------------|-----------|----|--------|--------|-----------------|
| $\leftarrow$ |   | C Ŵ                          | Ċ                            | https://lg                     | pos.task-asp.           | net/cu/27140            | 3/ea/res            | idents/user             | er/accou          | unt/1/mailad              | address/inp          | put                  |                      |                      |                    |              | A» | τô         | \$        | £≡ | Ē      | ٢      |                 |
|              |   |                              |                              |                                |                         |                         |                     |                         |                   |                           |                      |                      |                      |                      |                    |              |    |            |           |    | 🛅 🗄    | その他のおき | 気に入り            |
|              |   | お手数で                         | すが                           | F@city.s                       | akai.lg.j               | p」ドメイ                   | ンから                 | のメール                    | レが受               | 結できる                      | るように                 | 設定し                  | てくださ                 | とい。                  |                    |              |    |            |           |    |        |        | ^               |
|              |   | (注意2<br>ソフトを<br>(この方<br>いいたし | ) i pho<br>開く前<br>法でも<br>ます。 | oneのコー<br>前に、画面<br>5 画面が詳<br>) | -ドスキャ<br>面右下の方<br>肖えてしま | ナで二次元<br>位磁石のマ<br>う場合は、 | モコート<br>?ークを<br>恐れノ | ドを読みI<br>をタップI<br>入りますが | 取られ<br>し、S<br>が、フ | れた方は、<br>Safariの<br>カメラ機能 | 、メール<br>履歴に列<br>能を使っ | レソフト<br>浅すよう<br>って二次 | トを開い<br>うにして<br>次元コー | た際この<br>ください<br>ドを読み | D画面が<br>N。<br>外取りな | バ消えて<br>いおして | しま | います<br>だきま | ので、<br>すよ | メー | ル<br>願 |        |                 |
|              |   | メールフ                         | アドレ                          | Х <u>Ø</u> Я                   |                         |                         | アドレ:<br>アドレ:        | ス<br>ス (確認)             | )                 |                           |                      |                      |                      |                      |                    |              |    |            |           |    |        |        |                 |
|              |   |                              |                              |                                |                         |                         |                     | <                       | ī                 | 登録する<br>ホームにह             | る<br>戻る              |                      | <b>,</b>             |                      |                    |              |    |            |           |    |        |        |                 |
| ŧ            | م | Hi 🔇                         |                              |                                |                         |                         |                     |                         |                   |                           |                      |                      |                      |                      |                    |              |    |            |           |    | へ 🕬    | A 1    | 7:14<br>2/08/24 |

7 「登録します。よろしいですか?」と表示されるので、「OK」を押します。

|                          | 国人】メール | アドレスの入 | 力 堺市  | ×                | F         |            |                    |                        |          |        |       |                   |                          |          |    |             |   |  |      |   |   |    | -      | đ                            | ×              |
|--------------------------|--------|--------|-------|------------------|-----------|------------|--------------------|------------------------|----------|--------|-------|-------------------|--------------------------|----------|----|-------------|---|--|------|---|---|----|--------|------------------------------|----------------|
| $\leftarrow \rightarrow$ | С      | â      | 🖯 htt | ps:// <b>lgp</b> | os.task-a | sp.net/cu/ | /271403/           | /ea/resi               | idents/u | user/a | accou | unt/1/r           | mailaddi                 | ress/inp | ut |             |   |  | A» ٤ | ò | G | ≨≣ | Ē      |                              |                |
|                          |        |        |       |                  |           |            |                    |                        |          |        |       |                   |                          |          |    |             |   |  |      |   |   |    | 🛅 🗄    | その他のおき                       | に入り            |
|                          |        |        |       |                  |           |            |                    |                        |          |        |       |                   |                          |          |    |             |   |  |      |   |   |    |        |                              | ^              |
|                          |        |        |       |                  |           |            |                    |                        |          |        |       |                   |                          |          |    |             |   |  |      |   |   |    |        |                              |                |
|                          | х-     |        |       |                  |           |            | < — ЛЬ 7<br>(<br>( | <sup>2</sup> ドレフ<br>登録 | します      | t. L   | :30   | ぃで                | すか?                      |          | ок | +-          | V |  |      |   |   |    |        |                              |                |
|                          |        |        |       |                  |           |            |                    |                        | <        |        | र्ग   | 登録<br>ホー <i>ム</i> | まする・<br>へに戻 <sup>?</sup> | 3        |    | ,<br>)<br>) |   |  |      |   |   |    |        |                              |                |
| م                        | Ħ      | 0      |       | w                |           |            |                    |                        |          |        |       |                   |                          |          |    |             |   |  |      |   |   |    | へ (*)) | <sup>1</sup> <sub>2022</sub> | 7:14<br>/08/24 |

8 登録したメールアドレスに認証コードが届いているので、認証コードを入力し、「認証コードを確認する」を押します。メールが届かない場合は、メールアドレスが誤っているか、迷惑メール設定で届いていない可能性が有ります。

| □ □ 【個人】認証コードの入力   堺市電 × +                                      |                                        |                         |         |        |       |         | -        | эx                  |
|-----------------------------------------------------------------|----------------------------------------|-------------------------|---------|--------|-------|---------|----------|---------------------|
| $\leftarrow$ $\rightarrow$ C $\widehat{a}$ https://lgpos.task-a | asp.net/cu/271403/ea/residents/user/ad | count/1/onetimecode/inp | out     |        | AN to | {3   ζ≡ | œ (      |                     |
|                                                                 |                                        |                         |         |        |       |         | 🛅 その他    | のお気に入り              |
| ▲ 利用有の和況豆球                                                      |                                        |                         |         |        |       |         |          | *                   |
|                                                                 |                                        |                         |         |        |       |         |          |                     |
|                                                                 |                                        |                         |         |        |       |         |          |                     |
|                                                                 |                                        |                         |         |        |       |         |          |                     |
|                                                                 |                                        |                         |         |        |       |         |          | - 1                 |
| 5.00                                                            |                                        | 3                       | 4       | 5      |       |         |          | - 1                 |
| лун<br>                                                         | 1規約の確認 メールアトレスの豆球                      | 利用者情報の人力                | 人力内容の確認 | 本豆球の元」 |       |         |          | - 1                 |
| ┃ メールアドレスの登録                                                    | 录完了                                    |                         |         |        |       |         |          | - 1                 |
| * ※独田の詞証う」じた記載                                                  | たく―――た送信」 ました                          |                         |         |        |       |         |          | - 1                 |
| 本豆稣市の認証コートを記載し<br>メール受信後、30分以内に本登                               | パスールを送信しました。<br>録画面で登録情報を入力して          | ください。                   |         |        |       |         |          | - 1                 |
|                                                                 |                                        |                         |         |        |       |         |          | - 1                 |
|                                                                 |                                        |                         |         |        |       |         |          | - 1                 |
| 認証コード 必須                                                        |                                        |                         |         |        |       |         | ÷        | - 1                 |
|                                                                 |                                        |                         |         |        |       |         |          | - 1                 |
|                                                                 |                                        |                         |         |        |       |         |          | - 1                 |
|                                                                 | 131                                    | ホコードを確認する               | ,       |        |       |         |          | - 1                 |
|                                                                 | proc                                   |                         |         |        |       |         |          | - 1                 |
|                                                                 |                                        |                         |         |        |       |         |          |                     |
| ・ 「 「 、 、 、 、 、 、 、 、 、 、 、 、 、 、 、 、 、                         |                                        |                         |         |        |       |         | へ d>)) A | 17:20<br>2022/08/24 |

## 9 利用者情報の入力を行います。利用者情報は保護者の情報です。

パスワードを決めて入力します。

| □ □ 【個人】利用者情報の入力   堺市 × +        |                                                                                        |        |   | -    | - 0                  | ×                 |
|----------------------------------|----------------------------------------------------------------------------------------|--------|---|------|----------------------|-------------------|
| ← → C ⋒ ⊡ https://lgpos.task     | asp.net/cu/271403/ea/residents/user/account/input                                      | 2 A" 🕯 | 3 | £⊨ @ |                      |                   |
|                                  |                                                                                        |        |   |      | ) その他のお              | 気に入り              |
| ži                               |                                                                                        | 7      |   |      |                      | -                 |
|                                  |                                                                                        |        |   |      |                      |                   |
| 利用者情報の入力(                        | 固人利用者)                                                                                 |        |   |      |                      | - 1               |
| 利用者情報を入力してください<br>利用者情報を登録することで、 | \。<br>手続きの入力や検索がかんたんになります。                                                             |        |   |      |                      |                   |
| 利用者ID(メールアドレス)                   | (e)                                                                                    |        |   |      |                      |                   |
|                                  |                                                                                        |        |   |      |                      |                   |
| パスワード 🚜                          | パスワードは、以下の条件を2つ以上満たす8文字以上の半角文字列を入力してくだ<br>1) 英字 (大文字)<br>2) 英字 (小文字)<br>3) 数字<br>4) 記号 | さい。    |   |      |                      |                   |
|                                  |                                                                                        |        |   |      |                      |                   |
| パスワード(確認) 👸                      |                                                                                        |        |   |      |                      | Ŧ                 |
| 🚛 🔎 🛱 💽 🗖                        |                                                                                        |        |   |      | 1») 😵 <sub>202</sub> | 17:21<br>22/08/24 |

## 10 保護者の「氏名」「氏名カナ」「郵便番号」「住所」を入力します。

| □ □ 【個人】利用者情報の入力   堺市 × +                                                                   |                                             |          |        |        | -      | ð                  | ×           |
|---------------------------------------------------------------------------------------------|---------------------------------------------|----------|--------|--------|--------|--------------------|-------------|
| $\leftarrow$ $\rightarrow$ $C$ $\textcircled{a}$ $\textcircled{https://lgpos.task-asp.net}$ | t/cu/271403/ea/residents/user/account/input |          | 2 A to | (3   ≦ | Ē      | ۲                  |             |
|                                                                                             |                                             |          |        |        | 🛅 ह    | の他のお気              | に入り         |
| 氏名 🜌                                                                                        | 氏名 (姓)                                      | 氏名(名)    |        |        |        |                    | •           |
| 氏名カナ 🛛 🌌                                                                                    | 氏名カナ(セイ)                                    | 氏名カナ(メイ) |        |        |        |                    |             |
| 郵便番号                                                                                        | 郵便番号(ハイフンなし)                                | 住所を検索する  |        |        |        |                    |             |
| 住所                                                                                          | 都道府県<br>市区町村                                |          |        |        |        |                    |             |
|                                                                                             | 町名・番地・建物名・部屋番号                              |          |        |        |        |                    | *           |
| 🔳 📮 💽 🖽 🔍                                                                                   |                                             |          |        |        | へ d>)) | あ <sub>2022/</sub> | 23<br>08/24 |

11 **保護者**の「電話番号」「生年月日」を入力。「性別」を選択(任意)。「お知らせ・通知メール」は 「希望する」を選択。「入力内容を確認する」を押します。

|              | C (@          | 人】利用者情報の入力   堺市 🗙 🕇            |                                                                                                    | -      | Ð          | ×               |
|--------------|---------------|--------------------------------|----------------------------------------------------------------------------------------------------|--------|------------|-----------------|
| $\leftarrow$ | $\rightarrow$ | C 🗟 🗄 https://lgpos.task-asp.n | at/cu/271403/ea/residents/user/account/input 🖉 A 🏠 🕃   🗲                                                       | Ē      | ۲          |                 |
|              |               |                                |                                                                                                    |        | その他のおタ     | 気に入り            |
|              |               | 電話番号 必須                        | 電話番号(ハイフンなし)                                                                                                   |        |            | *               |
|              |               | 生年月日 赵溆                        | 年 月 ⊟                                                                                                    |        |            |                 |
|              |               | 性別                             | 男性<br>女性<br>答えない                                                                                               |        |            |                 |
|              |               | お知らせ・通知メール                     | 「希望する」を選択すると、登録した利用者情報や過去の申請内容に基づき関連するお知らせのメールが届きます<br>「希望しない」を選択した場合でも、重要なお知らせがメールで届きます。<br>● 希望する<br>○ 希望しない | t.     |            | l               |
| Ŧ            | م             | H 💽 🖬 <u> </u>                 | 入力内容を確認する、                                                                                                    | ^ \$\) | 1<br>≥2022 | 7:24<br>2/08/24 |

12 入力内容確認画面が表示されるので、問題なければ「登録する」を押します。

| □ □ 【個人】利用者情報の入力内容確認 × +                                                                                                    |                     |       | -                | ð X                 |
|----------------------------------------------------------------------------------------------------|---------------------|-------|------------------|---------------------|
| $\leftrightarrow$ $\rightarrow$ $C$ $\widehat{\alpha}$ https://lgpos.task-asp.net/cu/271403/ea/residents/user/account/confirm | PA                  | 6 G 6 | : ( <del>]</del> | • ••                |
| ۲۵٫ ۵                                                                                                    | 、スワードを保存            | ×     | 🛅 <del>2</del> 0 | )他のお気に入り            |
|                                                                                                    |                     | ~     |                  | Î                   |
| 生在目日                                                                                                    |                     | 0     |                  |                     |
|                                                                                                    | パスワードを覚える必要がなくなりました |       |                  |                     |
|                                                                                                    | 保存なし                |       |                  |                     |
| 性別                                                                                                    |                     |       |                  |                     |
|                                                                                                    |                     |       |                  |                     |
| お知らせ・通知メール                                                                                                    |                     |       |                  |                     |
| 希望する                                                                                                    |                     |       |                  |                     |
|                                                                                                    |                     |       |                  |                     |
|                                                                                                    |                     |       |                  |                     |
| 登録する >                                                                                                    | )                   |       |                  |                     |
|                                                                                                    |                     |       |                  |                     |
| く入力に戻る                                                                                                    | )                   |       |                  |                     |
|                                                                                                    |                     |       |                  |                     |
| # 2 単 2 単 1 1 1 1 1 1 1 1 1 1 1 1 1 1 1 1                                                                                     |                     |       | ^                | 17:25<br>2022/08/24 |

|              | C (1          | 固人】利用者情 | 服の入力内容 | 11 × +           |                 |                      |                      |    |    |          |         |         |          |         | -     | ð                 | ×      |
|--------------|---------------|---------|--------|------------------|-----------------|----------------------|----------------------|----|----|----------|---------|---------|----------|---------|-------|-------------------|--------|
| $\leftarrow$ | $\rightarrow$ | CŴ      | ÷      | nttps://lgpos.ta | sk-asp.net/cu/2 | 71403/ea/residents/u | iser/account/confiri | m  |    |          |         | PA      | τõ       | (3   €= | Ē     |                   |        |
|              |               |         |        |                  |                 |                      |                      |    | 1  | パスワードを保存 |         |         | $\times$ |         | 🛅 ह   | の他のおき             | に入り    |
|              |               |         |        |                  |                 |                      |                      |    |    |          |         |         | $\sim$   |         |       |                   | ^      |
|              |               |         |        |                  |                 |                      |                      |    |    | •••••    |         |         | 0        |         |       |                   |        |
|              |               |         |        |                  |                 |                      |                      |    |    | 🥊 パスワードを | 覚える必要がな | なくなりました |          |         |       |                   |        |
|              |               |         |        |                  |                 |                      |                      |    |    | ·        | _       |         |          |         |       |                   |        |
|              |               |         |        |                  |                 |                      |                      |    |    | 保存       |         | なし      |          |         |       |                   |        |
|              |               |         |        |                  |                 |                      |                      |    |    |          |         |         |          |         |       |                   |        |
|              |               |         |        |                  |                 |                      |                      |    |    |          |         |         |          |         |       |                   |        |
|              |               |         |        |                  |                 | 登録します                | よろしいです               | かつ |    | $\times$ |         |         |          |         |       |                   |        |
|              |               |         |        |                  |                 | 豆頭(08.9              | 8 8 9 0 V C 9 /      | 5. |    |          |         |         |          |         |       |                   |        |
|              |               |         |        |                  |                 |                      |                      |    | ОК | キャンセル    |         |         |          |         |       |                   |        |
|              |               |         |        |                  |                 |                      |                      |    |    |          |         |         |          |         |       |                   |        |
|              |               |         |        |                  |                 |                      |                      |    |    |          |         |         |          |         |       |                   |        |
|              |               |         |        |                  |                 |                      |                      |    | >  |          |         |         |          |         |       |                   |        |
|              |               |         |        |                  |                 |                      |                      |    |    |          |         |         |          |         |       |                   |        |
|              |               |         |        |                  |                 | <                    | 入力に                  |    |    |          |         |         |          |         |       |                   |        |
|              |               |         |        |                  |                 |                      |                      |    |    |          |         |         |          |         |       |                   |        |
|              |               |         |        |                  |                 |                      |                      |    |    |          |         |         |          |         |       |                   | -<br>  |
| 1            | Q             |         | )      | w                |                 |                      |                      |    |    |          |         |         |          |         | ^ (*) | ⊗ <sub>2022</sub> | /08/24 |

14 「本登録の完了」の画面が表示されるので、引き続き電子申請で手続を行う場合は、 「ホームに戻る」を押します。

| □ □ 【個人】利用者新規登録の完了   × +                                                                                           | -   | - 0      | ×                  |
|----------------------------------------------------------------------------------------------------|-----|----------|--------------------|
| ← → C D D thtps://lgpos.task-asp.net/cu/271403/ea/residents/user/account/completed D A A C C I C                   | = G | 9        |                    |
|                                                                                                    |     | ] その他のお  | お気に入り              |
| ▲+ 利用者の新規登録                                                                                                    |     |          |                    |
| 1<br>利用規約の確認 メールアドレスの登録 利用者情報の入力 入力内容の確認 本登録の完了<br>本登録の完了                                                          |     |          |                    |
| 本登録が完了しました。引き続きサービスをご利用ください。<br>なお、マイページからお気に入りのカテゴリを登録することで、カテゴリに関する通知を受け取ることができるようになります。<br>マイページへ ><br>、 ホームに戻る |     |          |                    |
|                                                                                                    | ^   | ¢») 🛚 20 | 17:26<br>122/08/24 |

15 ホーム画面の一番上に有る「手続き一覧(個人向け)」を押すか、画面を下にスクロールし「申請できる手続き一覧」の「個人向け手続き」を押します。スマートフォンの場合はホーム画面右上に表示されている「 三 」を押すと表示されます。

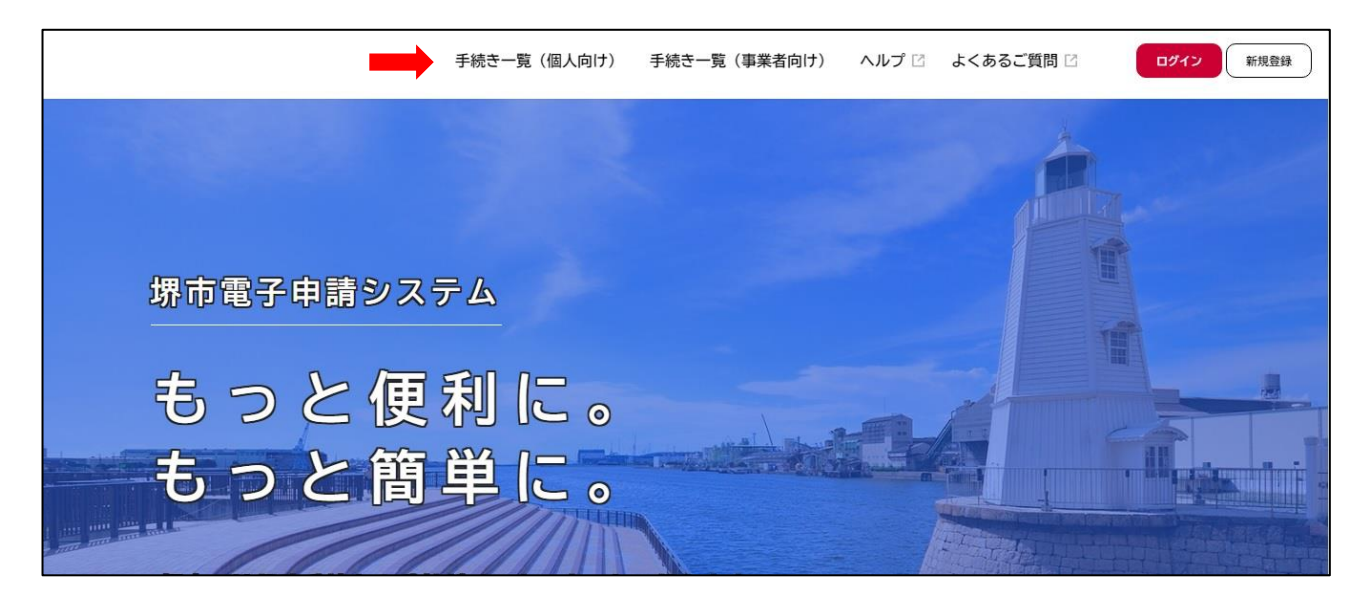

## 16 「キーワード検索」で、申請したい手続きを検索します。

| □ □ 【個人】申請できる手続き一覧   圳 × +                  |                                                      | – ō X                                 |
|---------------------------------------------|------------------------------------------------------|---------------------------------------|
| L _ A A A https://lanastack.aan.nat/or      | 1774 AND Ion Ironidante Inconduras Incondura (4 Nist | ···· 🗘 🖒 🖕 ···                        |
| 🕒 おすすめサイト 🗅 放課後児童対策 ( 🕒 SakaiCityPortalSite | G Google C 緊急一斉メールユーザ C ユーザー認証 C 放課後児童対策             | 5 🗅 eメッセージ管理者用 🎦 お客さまサポート 📄 その他のお気に入り |
| ش<br>*-۵                                    | 手続き一覧(個人向け) 手続き一覧(事業者向け)                             | ヘルプ ピ よくあるご質問 ピ ログイン 新規登録 ヘ           |
|                                             |                                                      |                                       |
| ┃ キーワード検索                                   | 手続き一覧(個人向け)                                          |                                       |
| あびのび 検:                                     | ■ 該当件数 1 件                                           | (②) 条件をリセットして全件表示                     |
| 条件を指定して検索                                   | 令和四年度のびのびルーム利                                        |                                       |
| カテゴリ 組織 利用者情                                | ガロン     放課後子ども支援課                                    |                                       |
| イベント                                        | >                                                    |                                       |
| アンケート                                       |                                                      |                                       |
| 採用関係                                        |                                                      |                                       |
| 窓口予約                                        |                                                      |                                       |
| ●くらしの情報                                     |                                                      |                                       |
| ● 子育て・教育                                    |                                                      |                                       |
| ● 健康・福祉                                     |                                                      | *                                     |
| 📕 🔎 🛱 💽                                     |                                                      | ∧ (1)) ⊗ 14:17<br>2022/08/26          |

| (検索ワード)※単語の間にはスペ | ペースが必要 (半角でも全角でも可)    |                                    |
|------------------|-----------------------|------------------------------------|
| 手続               | 検索ワード                 | 提出期限(郵送の場合は必着)                     |
| 利用申込(のびのびルーム)    | のびのび 申込               | 利用開始希望日の前月の初日から6開庁日前(※)まで          |
|                  | ※複数年度の利用申込を受け付ける時期は、該 | 堺っ子のびは就労証明書がなければ受付不可               |
|                  | 当する年度のものを選択           | ※1週間以内に、祝日や年末年始(12/29-1/3)がなければ、1週 |
| 利用申込(堺っ子のび)      | 堺っ子のび 申込(※)           | 間後の今日と同じ曜日の日。上記祝日等があれば、祝日等がない      |
| 利用申込(堺っ子すく)      | 堺っ子すく 申込(※)           | 場合より、その日数分だけ後の日                    |
| 利用申込(放課後ルーム)     | 放課後ルーム 申込(※)          |                                    |
| 退室               | 放課後 退室                | 退室をさせようとする日から起算して6開庁日前の日まで         |
| 減免申請             | 放課後 免除                | 申請書を受理した翌月分の負担金から適用                |
| 延長申込             | 放課後 延長申込              | 延長の開始を希望する日から起算して6開庁日前の日までに        |
| 延長中止             | 放課後 延長中止              | 延長を中止させようとする日の6開庁日前の日までに           |
| 変更届              | 放課後 変更届               |                                    |
| 休室               | 放課後 休室                | 休室をさせようとする月の初日の6開庁日前の日までに          |
| 辞退               | 放課後 辞退                | 利用開始日から起算して6開庁日前の日までに              |
| 減免中止             | 放課後 減免                |                                    |